#### Инструкция по установке программного обеспечения для пользователя МИК-1 (LogoTech 1.0)

- 1. Общие сведения по установке
- 2. Установка драйвера МИК-1 (для пользователей Windows XP)
- 3. Установка драйвера МИК-1 (для пользователей Windows Vista)
- 4. Установка драйвера МИК-1м (для пользователей Windows 7)

#### 1. Общие сведения по установке

Для установки программного обеспечения к комплексу МИК-1 нажмите кнопку «LogoTech 1.0»

|                                                   | НПО "Логотех"                          |              |
|---------------------------------------------------|----------------------------------------|--------------|
| Диск содержит программ<br>необходимое для работы  | ное обеспечение,<br>с комплексом МИК-1 | Инструкция   |
| Перед установкой<br>ознакомьтесь с<br>инструкцией | 610 P                                  | LogoTech 1.0 |
| ttp://www.logoteh.ru                              |                                        | Выход        |

Дождитесь, когда запустится программа установки. Нажмите кнопку «Далее».

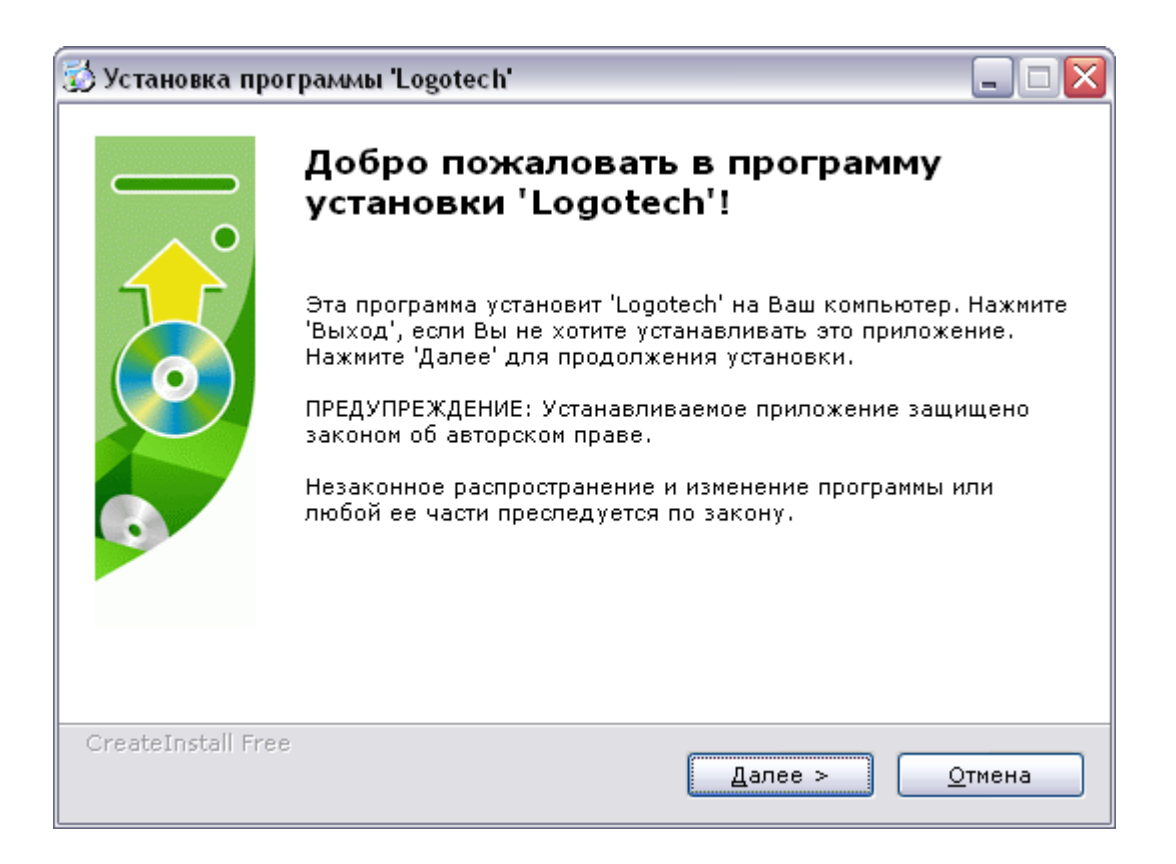

По умолчанию программа установится в папку Logotech, по адресу C:\Program Files\. Для смены каталога по умолчанию нажмите кнопку «Обзор». Для начала установки нажмите «Далее».

| 🔂 Установка программы 'Logotech'                                                                                   |                |
|----------------------------------------------------------------------------------------------------|----------------|
| <b>Путь установки</b><br>Выбор директории для установки программы 'Logotech'.                                      |                |
| Файлы программы будут установлены в следующую директорию.                                                          |                |
| Если Вы хотите установить программу 'Logotech' в другую директорию<br>нажмите 'Выбор' и укажите другую директорию. | ), то          |
| Директория установки                                                                                               |                |
| C:\Program Files\Logotech <u>В</u> ыбор.                                                                           |                |
| Требуется : 1.56МВ                                                                                                 |                |
| Доступно : 28.95GB                                                                                                 |                |
|                                                                                                    |                |
| - CreateInstall Free                                                                                               |                |
| < <u>Н</u> азад Далее > <u>С</u>                                                                                   | <u>о</u> тмена |

Для завершения установки нажмите кнопку «Закрыть».

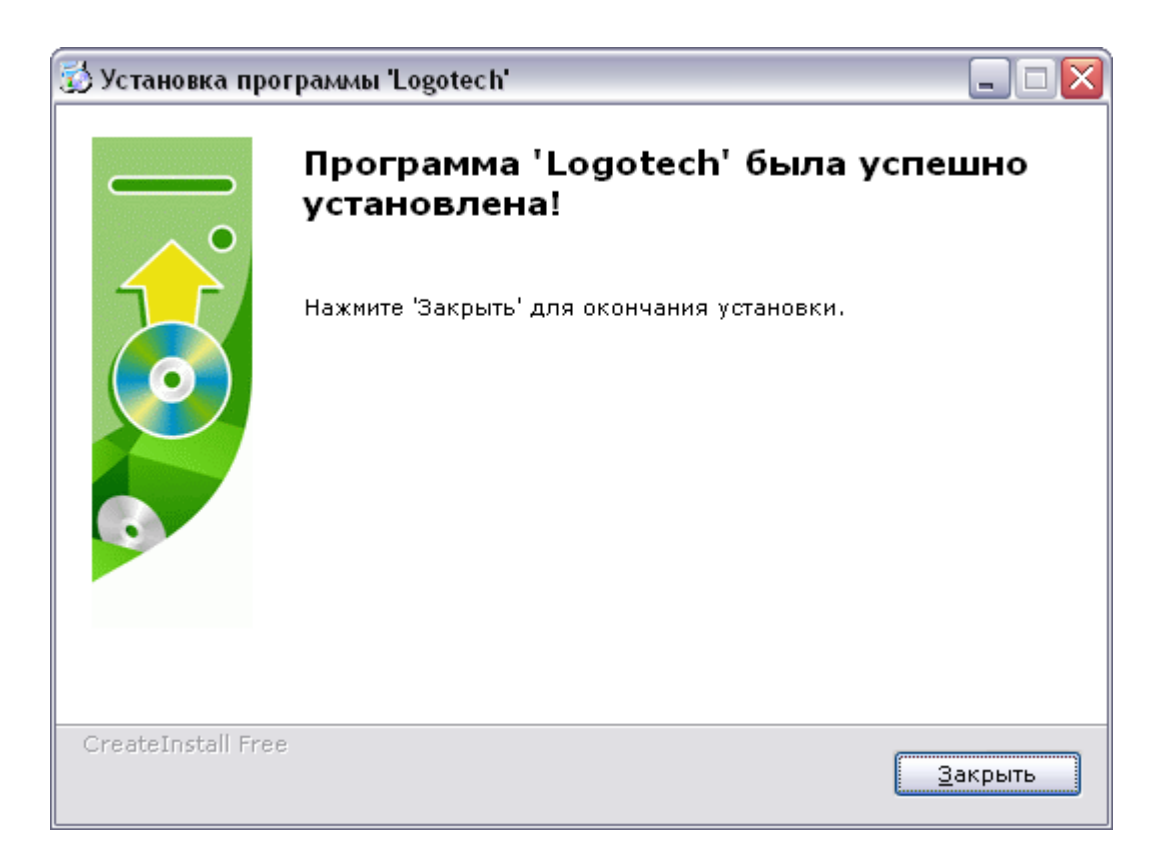

Программа установлена. На рабочем столе вашего компьютера должен появиться ярлык программы – LogoTech 1.0

## 2. Установка драйвера МИК-1 (для пользователей Windows XP)

Мобильный индикаторный комплекс (МИК-1) соединяется с компьютером посредством порта USB, поэтому, если вы впервые устанавливаете программное обеспечение на компьютер, необходимо установить драйвер USB-устройства. Для этого подключите МИК-1 к свободному USB-разъему, включите питание прибора (кнопка «ВКЛ./ВЫКЛ. ») и дождитесь, когда Windows запустит "Мастер установки нового оборудования".

**ПРИМЕЧАНИЕ.** Если "Мастер" не запускается, сделайте это самостоятельно (Меню «Пуск» - Настройка – Панель управления – Установка оборудования).

В главном окне Мастера установки нового оборудования откажитесь от подключения к узлу Windows Update, для этого отметьте пункт «Нет, не в этот раз» и нажмите кнопку «Далее».

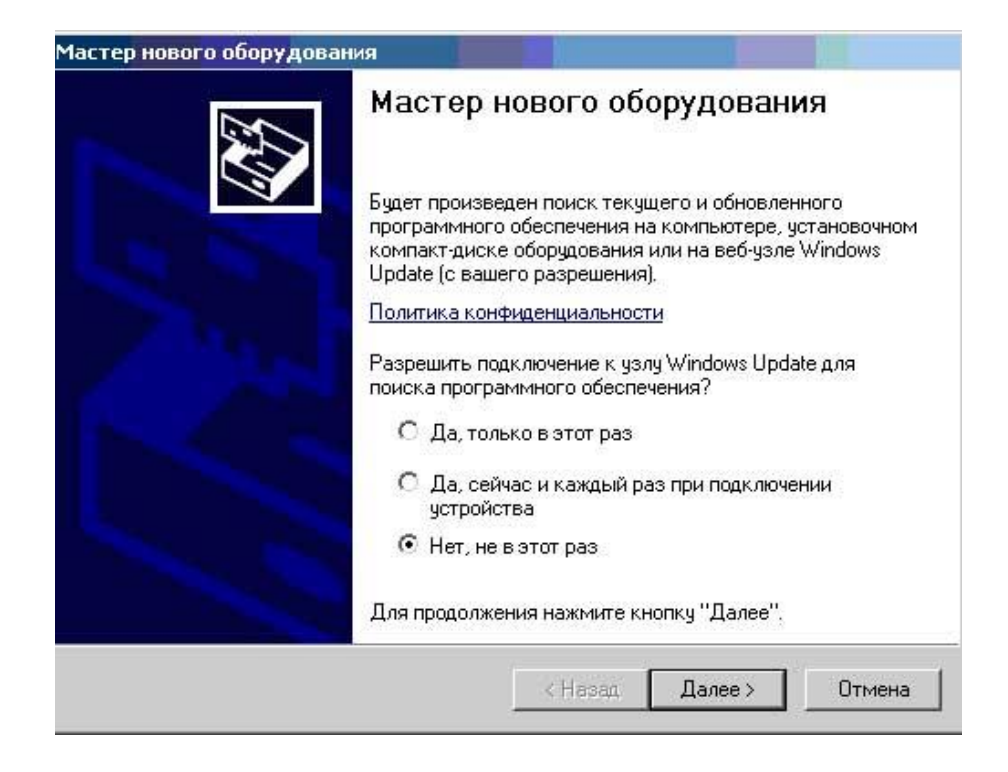

Отметьте пункт «Установка из указанного места» и нажмите «Далее».

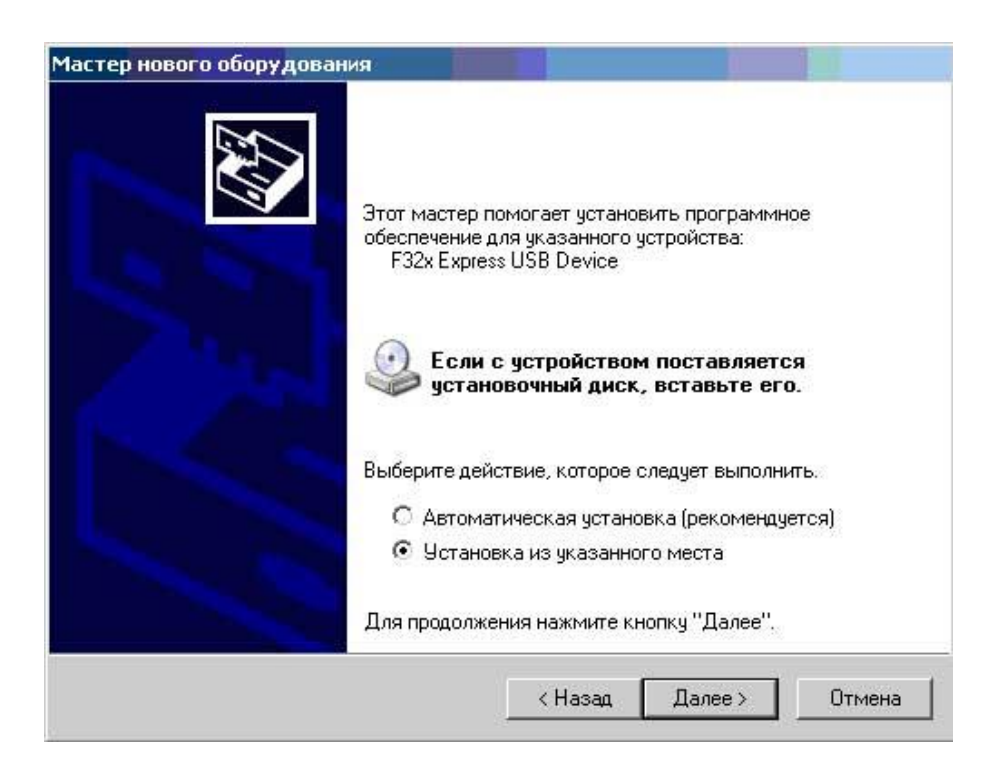

Отметьте пункт «Включить следующее место поиска» и нажмите кнопку «Обзор».

| Задайте пар                 | аметры поис                                        | ка и установ                                     | ки.                                         |                         |                                    | No.       |
|-----------------------------|----------------------------------------------------|--------------------------------------------------|---------------------------------------------|-------------------------|------------------------------------|-----------|
| 🖲 Выпол                     | нить поиск наи                                     | более подходя                                    | иего драйвера                               | в чказанн               | ых местах.                         | /         |
| Исполь<br>по умо,<br>подход | >зуйте флажки р<br>лчанию локальн<br>ящий драйвер. | для сужения ил<br>ные папки и съ                 | и расширения<br>емные носител               | области п<br>и. Будет у | оиска, включаю<br>становлен наиб   | ще<br>ол  |
|                             | Поиск на сменн<br>Включить следу                   | ных носителях (<br>ющее место п                  | дискетах, комп<br>риска:                    | акт-диска               | x)                                 |           |
| [                           | E:N                                                |                                                  |                                             | •                       | Обзор                              |           |
| С Не вы                     | полнять поиск.                                     | Я сам выберу                                     | нужный драйве                               | p.                      |                                    |           |
| Этот пе<br>Windov<br>подход | эреключатель п<br>vs не может гар<br>ящим для имею | рименяется дл<br>антировать, чт<br>эщегося обору | я выбора драйн<br>о выбранный в<br>цования. | зера устро<br>ами драйв | ийства из списк<br>ер будет наибо: | а.<br>лее |
|                             |                                                    |                                                  | v                                           | 03                      | SWIV                               | _         |

В открывшемся окне «Обзор папок» укажите путь к драйверу устройства. По умолчанию он расположен по адресу: C:\Program Files\Logotech\Driver, если при установке программного обеспечения LogoTech 1.0. вы не назначали другой путь. Выделите папку «Driver» и нажмите «OK».

|     | + 🕒 | 🕽 Internet Expl  | orer   |     |
|-----|-----|------------------|--------|-----|
|     | C   | ) KODAK          |        |     |
|     | E   | ) Logotech       |        |     |
|     |     | 🚞 Driver         |        | -   |
|     |     | 🚞 LogoTech       | 1.0    |     |
|     | 6   | ) Messenger      |        |     |
|     | Ŧ ( | ) microsoft from | ntpage |     |
| d 👘 |     |                  |        | 1 + |

В окне место поиска появится выбранный путь, проверьте его правильность и нажмите кнопку «Далее»

| стер нового             | оборудования                                                                                                    |
|-------------------------|----------------------------------------------------------------------------------------------------|
| Задайте па              | араметры поиска и установки.                                                                                                    |
| 🖲 Выло                  | олнить поиск наиболее подходящего драйвера в указанных местах.                                                                                                    |
| Испо.<br>по ум<br>подхо | льзуйте флажки для сужения или расширения области поиска, включающей<br>олчанию локальные папки и съемные носители. Будет установлен наиболее<br>дящий драйвер.                     |
| Г                       | Поиск на сменных носителях (дискетах, компакт-дисках)                                                                                                    |
| <b>v</b>                | Включить следующее место поиска:                                                                                                    |
|                         | C:\Program Files\Logotech\Driver                                                                                                    |
| C Hee                   |                                                                                                    |
| Этот<br>Windo<br>подхо  | переключатель применяется для выбора драйвера устройства из списка.<br>Эму не может гарантировать, что выбранный вами драйвер будет наиболее<br>Эдящим для имеющегося оборудования. |
|                         |                                                                                                    |
|                         | < Назад   Далее >   Отмена                                                                                                    |
|                         |                                                                                                    |

Мастер нового оборудования начнет установку программного обеспечения. Этот процесс может занять до 2-х минут.

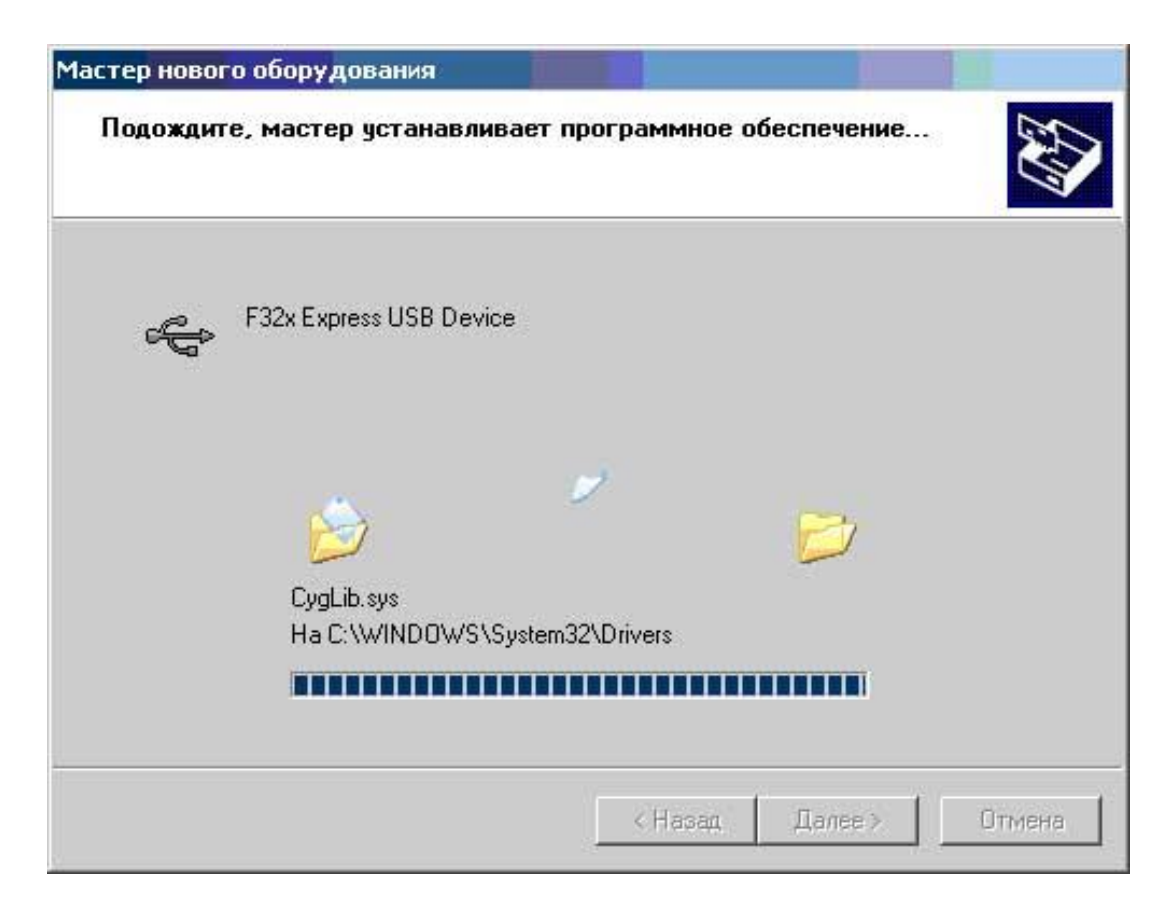

В процессе установки операционная система может выдать следующее предупреждение. Нажмите кнопку «Все равно продолжить».

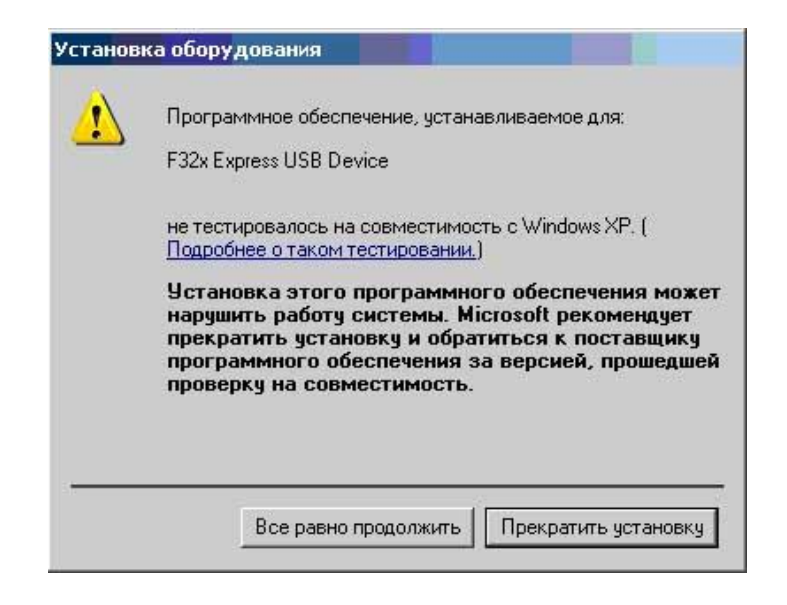

Для завершения установки нажмите кнопку «Закрыть».

| Мастер нового оборудован | ия при на на на на на на на на на на на на на                                                                          |
|--------------------------|----------------------------------------------------------------------------------------------------|
|                          | Завершение работы мастера<br>нового оборудования<br>Мастер завершил установку программ для:<br>F32x Express USB Device |
|                          | Для закрытия мастера нажмите кнопку "Готово".<br><u> </u>                                                              |

Драйвер комплекса МИК-1 установлен на ваш компьютер.

### 3. Установка драйвера МИК-1 (для пользователей Windows Vista)

Подключите МИК-1 к свободному USB-разъему, включите питание прибора (кнопка «ВКЛ./ВЫКЛ. ») и дождитесь, когда Windows обнаружит новое оборудование. В появившемся окне выберите «Найти и установить драйвер».

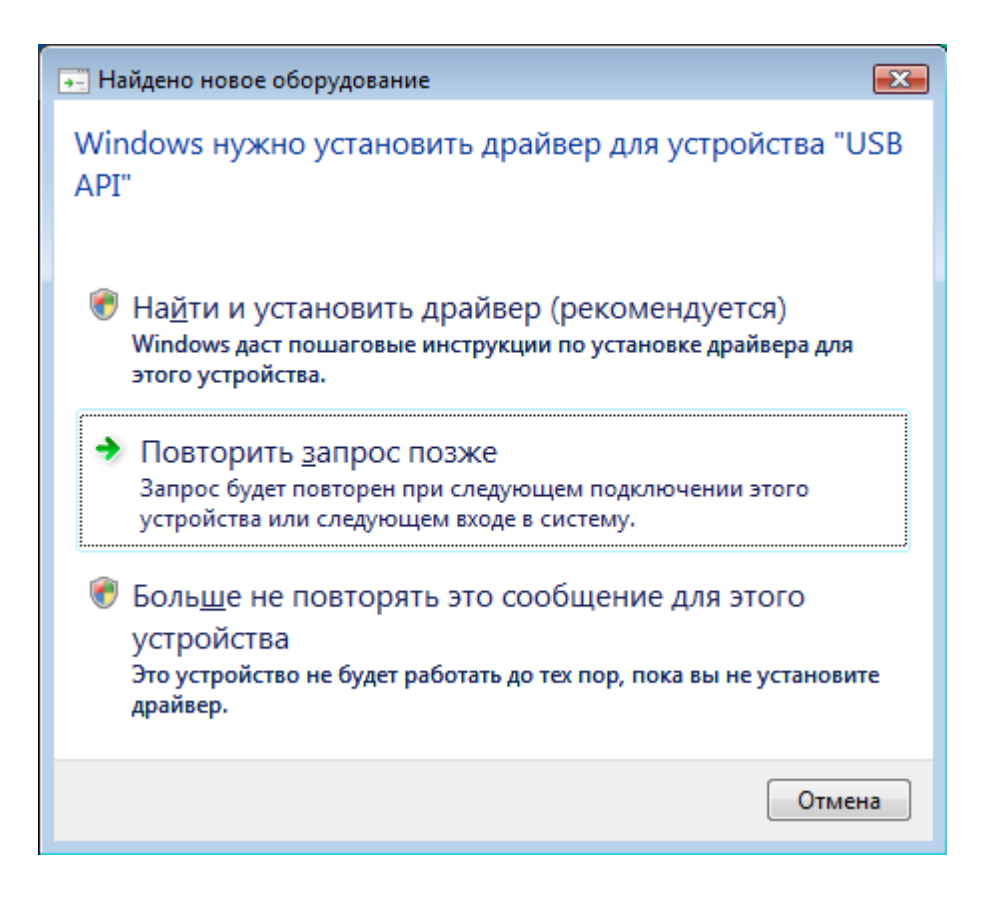

Так как драйвер находится в папке с установленной программой Logotech 1.0, в появившемся окне выберите «Такого диска нет. Покажите другие возможности ».

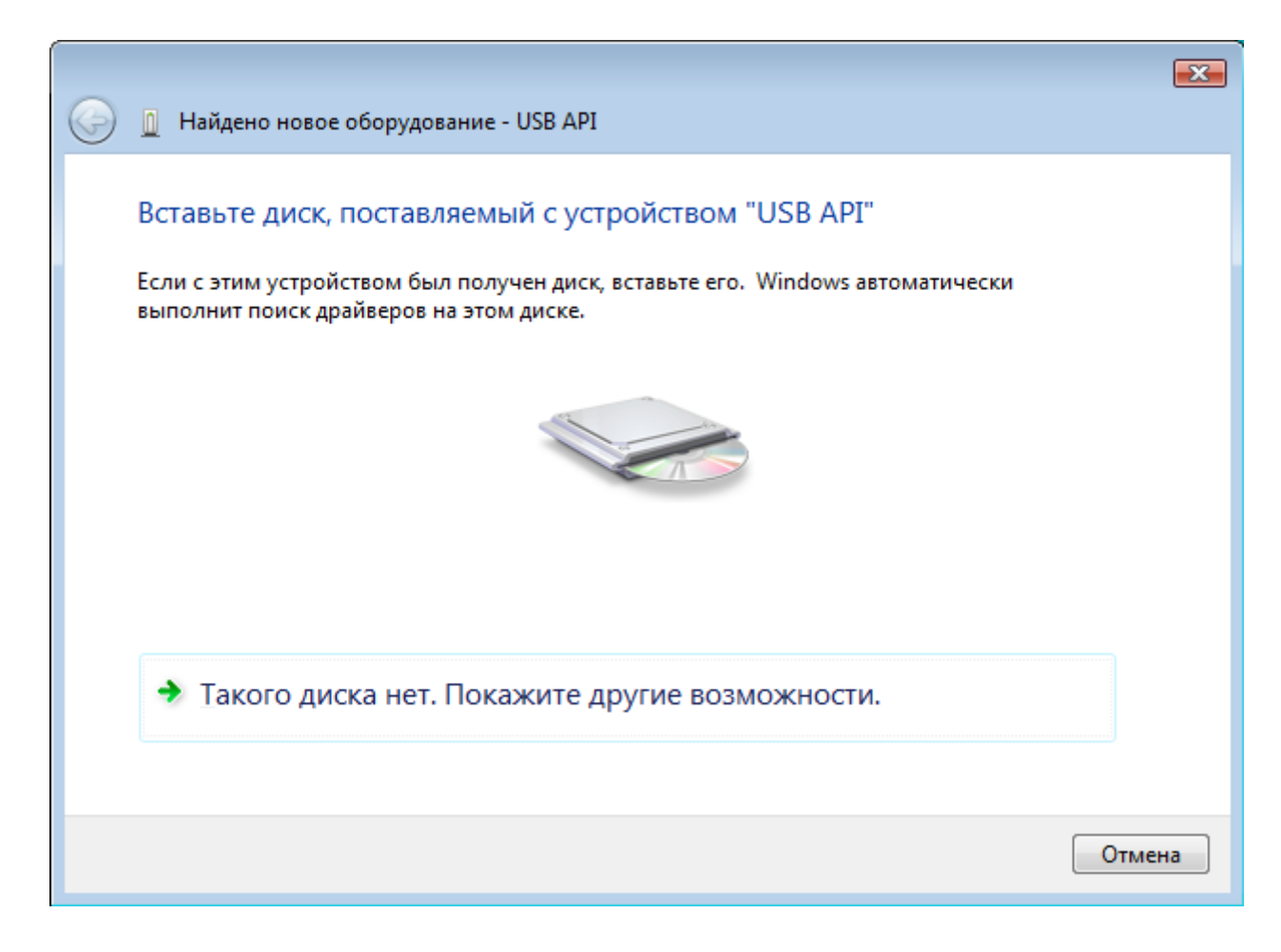

Выберите «Выполнить поиск драйверов на этом компьютере».

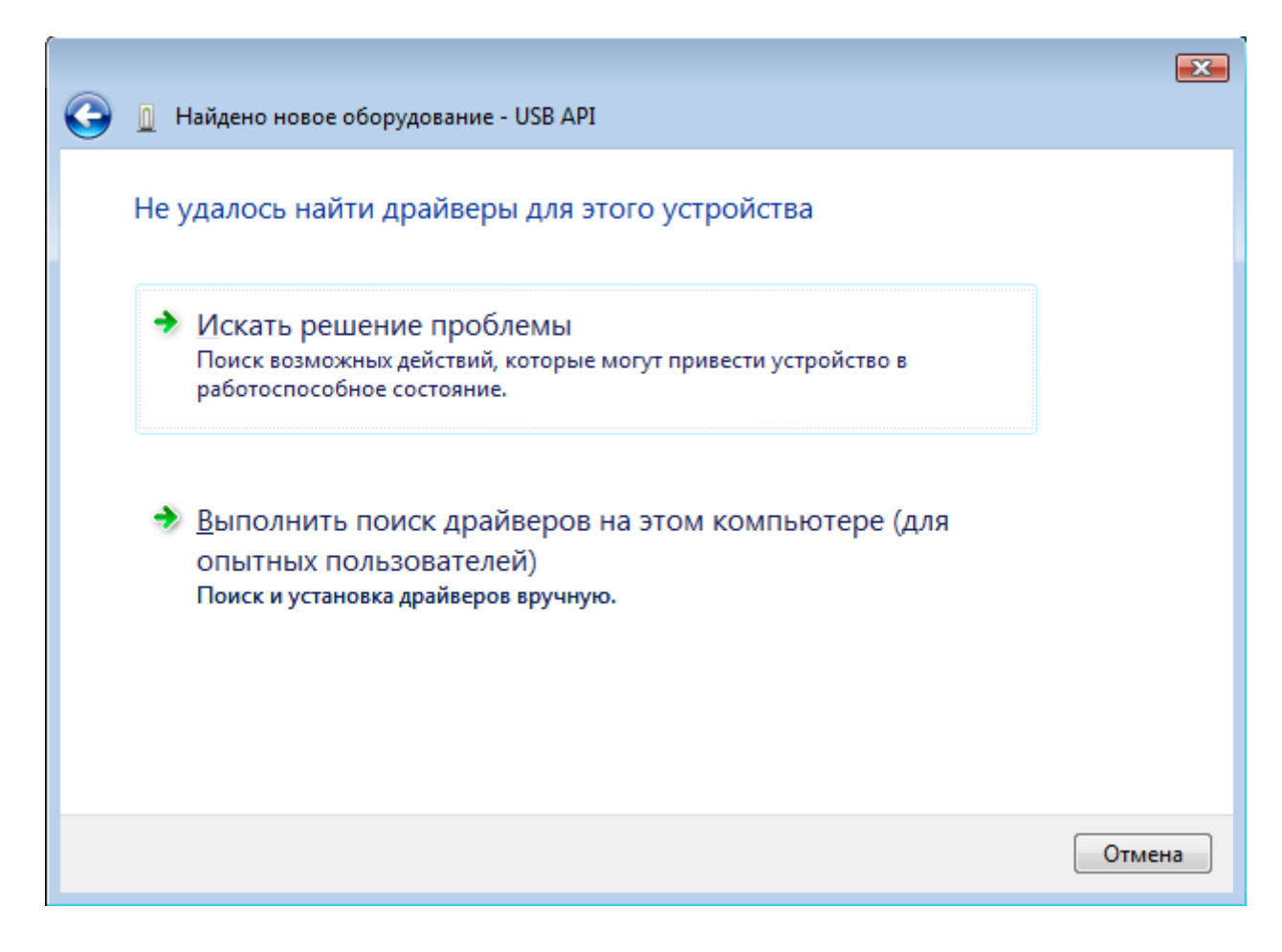

Нажмите кнопку «Обзор» и выберите папку Driver, которая находится в одном каталоге с программой LogoTech 1.0 (по умолчанию: C:\Program Files\Logotech\Driver). Нажмите далее для начала установки.

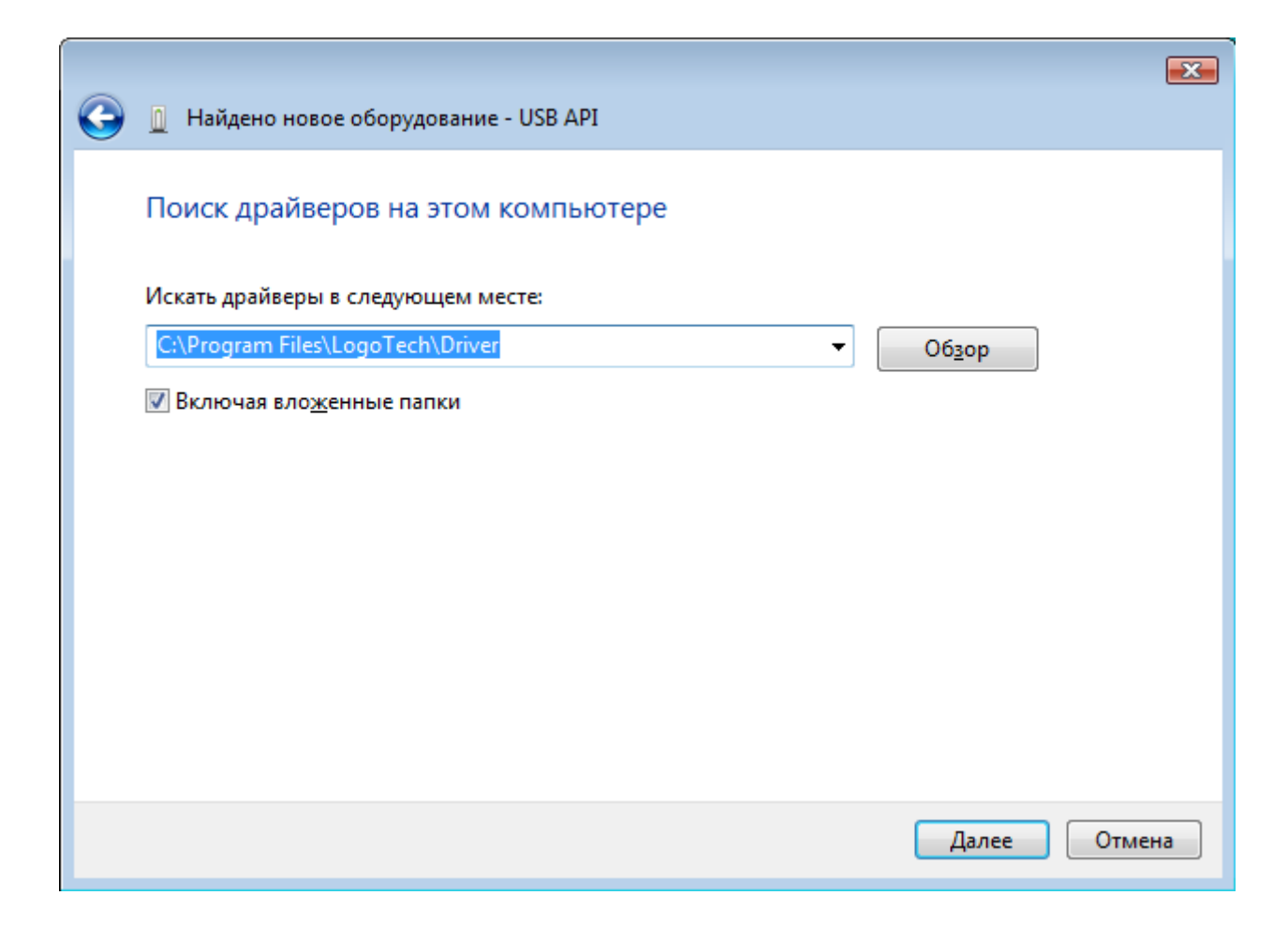

При установке появится сообщение, в котором надо выделить «Все равно установить этот драйвер».

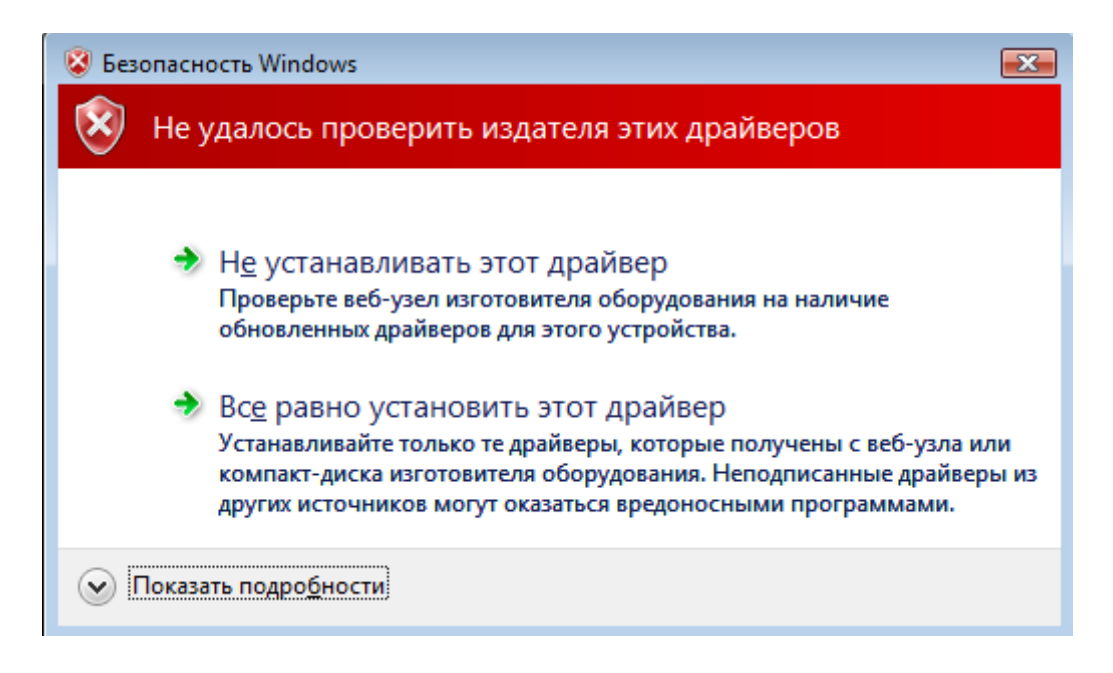

Начнется установка драйвера, которая может занять некоторое время.

| 🧼 🧕 Найдено новое оборудование - USB API |  |
|------------------------------------------|--|
| Установка драйвера                       |  |
|                                          |  |
|                                          |  |
|                                          |  |
|                                          |  |
|                                          |  |
|                                          |  |
|                                          |  |

Для завершения установки нажмите кнопку «Закрыть».

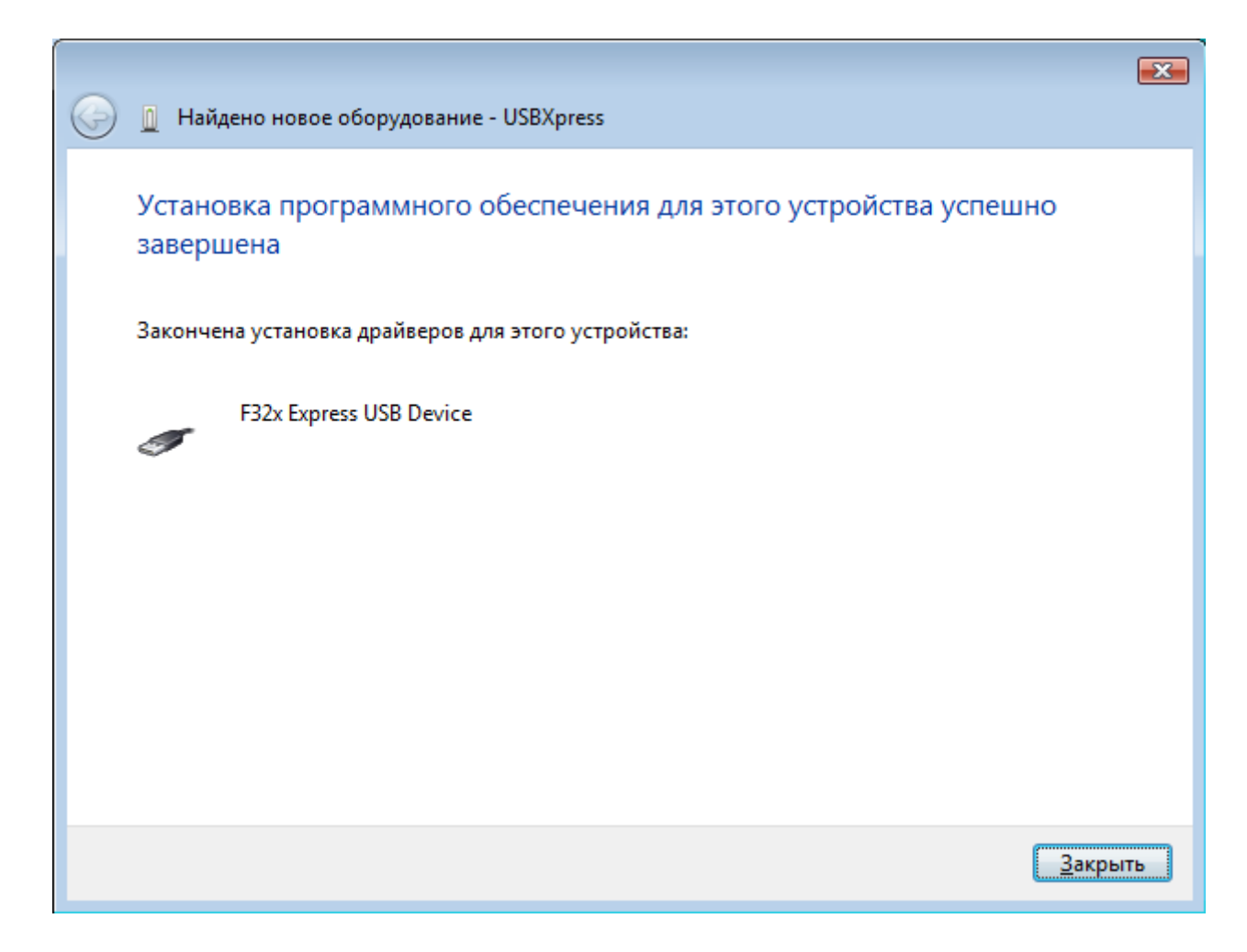

Драйвер комплекса МИК-1 установлен на ваш компьютер.

# 4. Установка драйвера МИК-1м (для пользователей Windows 7)

После подключения блока регистрации комплекса к компьютеру и включения откройте «Диспетчер устройств» (Старт – Панель управления – Диспетчер устройств).

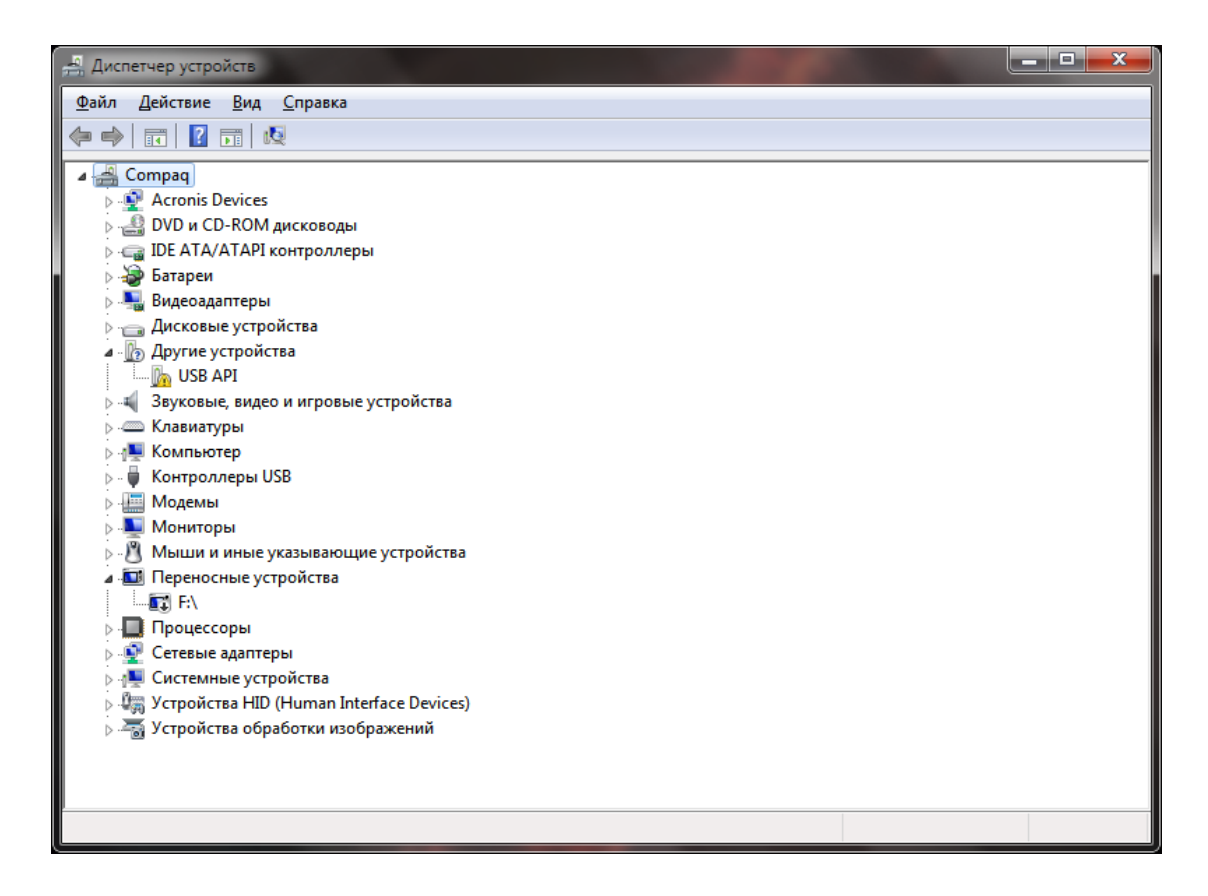

Выделите «Другие устройства – USB API» и нажмите правую кнопку мыши. Появится меню, в котором необходимо выбрать пункт «Обновить драйверы».

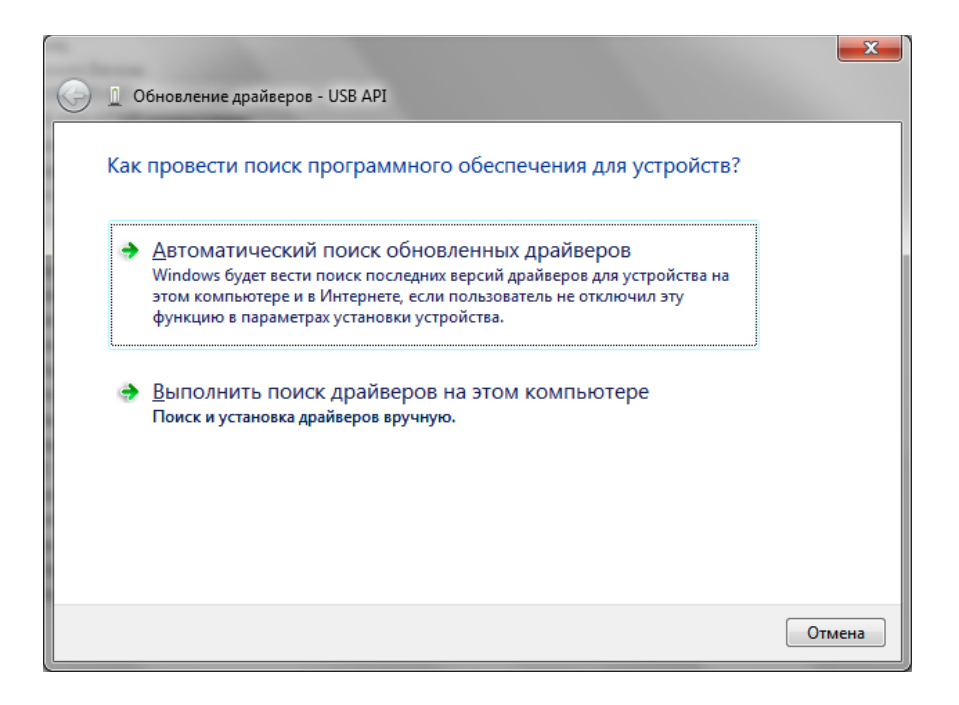

Выберите «Выполнить поиск драйверов на этом компьютере».

| and the second second s | ×    |
|----------------------------------------------------------------------------------------------------|------|
| Обновление драйверов - USB API                                                                                                    |      |
| Поиск драйверов на этом компьютере                                                                                                    |      |
| Искать драйверы в следующем месте:                                                                                                    |      |
| C:\Program Files\LogoTech\Driver 		 Oбзор                                                                                                    |      |
| 🕼 Включая вло <u>ж</u> енные папки                                                                                                    |      |
| Выбрать драйвер из списка уже установленных драйверов<br>В этом списке перечисляются все установленные драйверы, совместимые с этим<br>устройством, а также драйверы для устройств той же категории.                                                                                                    |      |
| Далее От                                                                                                    | мена |

Нажмите кнопку «Обзор» и выберите папку Driver, которая находится в одном каталоге с программой LogoTech (по умолчанию: C:\Program Files\Logotech\Driver). Нажмите «Далее» для начала установки.

|                                | <b>x</b> |
|--------------------------------|----------|
| Обновление драйверов - USB API |          |
| Установка драйвера             |          |
|                                |          |
|                                |          |
|                                |          |
|                                |          |
|                                |          |
|                                |          |
|                                |          |
|                                |          |
|                                |          |

Начнется установка драйвера, которая может занять некоторое время.

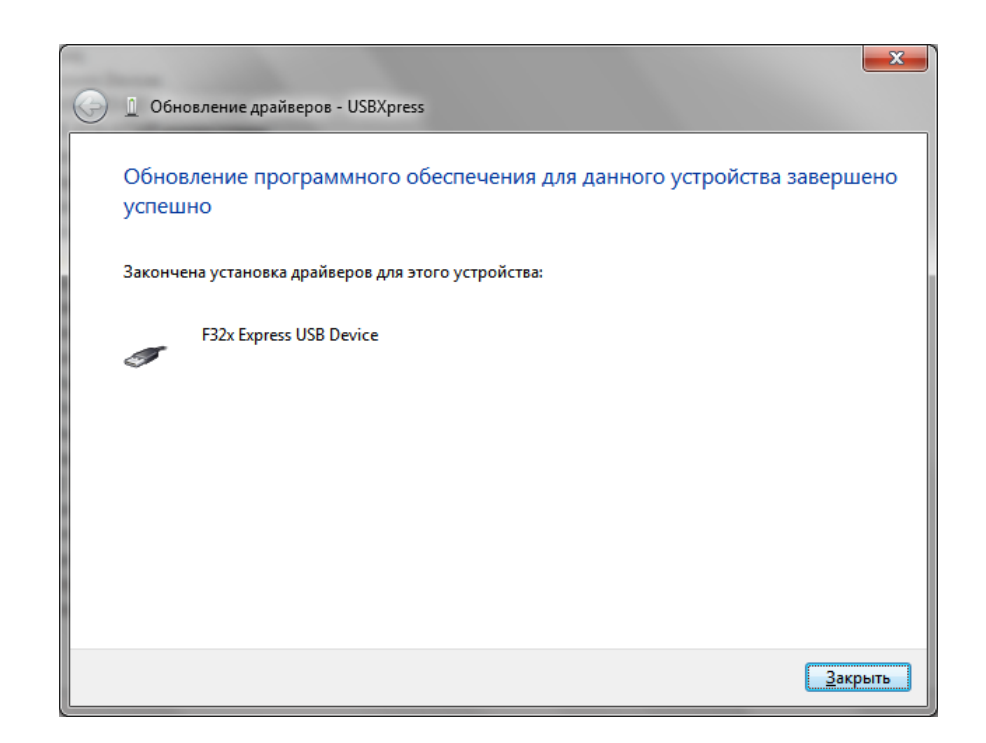

Для завершения установки нажмите кнопку «Закрыть».

**ПРИМЕЧАНИЕ.** Порядок работы с Мобильным индикаторным комплексом МИК-1 описан в Руководстве по эксплуатации и Методическим указаниям, поставляемым с Комплексом.

По вопросам эксплуатации Комплекса и установки программного обеспечения для его работы обращайтесь в службу технической поддержки НПО «Логотех» по телефону (35146) 2-44-06, адрес в Internet: <u>www.logoteh.ru</u>